Progetto Boom: istruzioni per l'uso. A cura di Raffaella Inglese

Boom, Books on map project. Queste sono le istruzioni tecniche per procedere con il progetto di collegamento tra il catalogo OPAC e la banca dati regionale dei beni tutelati.

Prima parte: Lavorare sul <u>pregresso</u> cioè sui libri della Biblioteca presenti nella sezione ad hoc: es. storia dell'architettura locale. Consigliamo di partire da questa attività.

a) Operazioni preliminari:

1) Aprire il link <u>www.patrimonioculturale-er.it</u>

- 2) Filtrare i Beni architettonici
- 3) Selezionare la Provincia (es. Bologna)
- 4) Selezionare il Comune es.: Pieve di Cento
- 5) Aprire il Catalogo <u>https://sol.unibo.it/SebinaOpac/page/advanced</u>
- 6) Aprire Sebina / Catalogo https://poloubo.sebina.it/sebina
- 7) Fare un elenco dei beni del Comune presenti nella banca dati con evidenziati i GID.

8) Stamparlo e, dopo aver consultato le singole schede, scrivere se già presente una bibliografia collegata.

## Per Esempio: <u>i beni culturali di Pieve di Cento</u>: nella cartellina nera ne trovo 24 e scrivo \*\* se presente la Bibliografia nella scheda

Gid 131 - Codice 037048\_1: PIEVE DI CENTO - Casa Vedrani

Gid 208 - Codice 037048\_10: PIEVE DI CENTO - Oratorio della Santissima Trinità (e chiesa)\*\* 1 testo

Gid 207 - Codice 037048\_11: PIEVE DI CENTO - Collegiata di Santa Maria Maggiore - Duomo e campanile\*\* **3 testi** 

Gid 130 - Codice 037048\_12: PIEVE DI CENTO - Palazzo Mastellari - Pinacoteca Comunale

Gid 206 - Codice 037048\_13: PIEVE DI CENTO - Palazzo - Municipio e Teatro Comunale Alice Zeppilli **\*\* 2 t.** sul teatro

Ecc.

9) Prendere i libri in mano e decidere **se è conveniente** fare il collegamento tra la scheda di catalogo e la mappa dei beni tutelati cioè **valutare** se la descrizione del bene in quel testo può essere sufficiente; se il bene ha già collegate in bibliografia delle monografie esaurienti non vale la pena perdere tempo ad aggiungere anche questi collegamenti, ma se, per esempio, ci sono molte informazioni e illustrazioni su apparati decorativi interni, oppure il volume è più recente ed aggiornato oppure si parla di un grosso intervento di restauro e così via, potrebbe essere utile fare il collegamento.

Oppure è un edificio poco noto, sul quale non ci sono in catalogo monografie, in questo caso può essere utile fare un collegamento anche ad un volume che riporti solo una breve descrizione.

## b) Inserimento del GID

1) Scrivo sulla seconda di copertina del testo il GID e l'equivalente verbale del Codice,

2) Apro la scheda di catalogo del libro, meglio dall'ID.

| <pre>isebinanext </pre>                                                                                                    | AT BIBLIOTECA DI INGEGNERIA E ARCHITETTUR *                                                                                                    | 1 💦 Raffaella Inglese 🕘 📰                                                                                                    |
|----------------------------------------------------------------------------------------------------|----------------------------------------------------------------------------------------------------|----------------------------------------------------------------------------------------------------|
| 🗲 🔎 ★ Servizi Anagrafiche Cal                                                                                                    | talogo Acquisizioni Periodici                                                                                                    | 8 🗘 🕄                                                                                                    |
| ★ Gestione catalogo ∨<br>Opera<br>Nessuna opera collegata                                                                                                    |                                                                                                    | Crea<br>Risorsa<br>Opera<br>Collana<br>Altro accesso                                                                                                    |
| Risorsa<br>Id. 3565471<br>Il *territorio di pianu<br>cuto e pastorale di L<br>27 cm. ((In testa al fr<br>studi per l'architettui<br>M - Libro moderno LM - Te                                       | a     Attività       id. 3565471     Bid SBN UBO3884841     Livello MIN       il *territorio di pianura della diocesi di Bologna : identità e presenza della Chiesa : urbanistica, socio-demografia, edifici di culto e pastorale di un paesaggio in trasformazione / a cura di Claudia Manenti Bologna : Compositori, 2011 359 p. : Ill. ;<br>27 cm. ((In testa al frontespizio: Fondazione cardinale Giacomo Lercaro. Istituto Veritatis splendor; Dies Domini Centro studi per l'architettura sacra e la città, Fondazione Card. Giacomo Lercaro.     Nuova relazione compositori, 2011 359 p. : Ill. ;<br>27 cm. (In testa al frontespizio: Fondazione cardinale Giacomo Lercaro. Istituto Veritatis splendor; Dies Domini Centro studi per l'architettura sacra e la città, Fondazione Card. Giacomo Lercaro.     Nuova relazione compositori, 2011 359 p. : Ill. ;<br>27 cm. (In testa al frontespizio: Fondazione cardinale Giacomo Lercaro. Istituto Veritatis splendor; Dies Domini Centro studi per l'architettura sacra e la città, Fondazione Card. Giacomo Lercaro.     Nuova relazione compositori, 2011 359 p. : Ill. ;<br>27 cm. (In testa al frontespizio: Fondazione cardinale Giacomo Lercaro.     Nuova relazione compositori, 2011 359 p. : Ill. ;<br>27 cm. (In testa al frontespizio: Fondazione cardinale Giacomo Lercaro.     Nuova relazione compositori, 2011 359 p. : Ill. ;<br>27 cm. (In testa al frontespizio: Fondazione cardinale Giacomo Lercaro.     Nuova relazione compositori, 2011 359 p. : Ill. ;<br>27 cm. (In testa al frontespizio: Fondazione cardinale Giacomo Lercaro.     Nuova relazione compositori, 2011 359 p. : Ill. ;<br>27 cm. (In testa al frontespizio: Fondazione cardinale Giacomo Lercaro.     Nuova relazione compositori, 2011 359 p. : Ill. ;<br>27 cm. (In testa al frontespizio: Fondazione cardinale Giacomo Lercaro.     Nuova relazione compositori, 2011 359 p. : Ill. ;<br>27 |                                                                                                    |
| Forma contenuto I - testo<br>Tipo mediazione n - senza media;<br>Tipo supporto nc - Senza media;<br>Tipo data D - Da<br>Paese ITALIA<br>Anno copyright 2011<br>Tipo pubblicazione Studi Locali Adul | sensorialità e - visivo<br>izione<br>izione - Volume<br>ta semplice Prima data 2011<br>Lingue ITALIANO<br>ti                                                                                                    | Cerca titoli simili<br>Vis. localizzazioni<br>Delocalizza per il polo<br>Delocalizza per la biblioteca<br>Localizza<br>Confronto titolo in Indice<br>Allinea |
| Numeri Standard OCLC : 955938704                                                                                                    | ISBN : 9788877947260<br>Confronta legami I                                                                                                    | Allinea<br>Proposta di correzione<br>Altre funzioni<br>Esame bibliografico<br>Esame Unimarc<br>Esame BibFrame                                                |

3) Scendo fino alle Classi, probabilmente vedo già la Dewey, poi controllo se c'è già una Classe Webgis e se c'è, in particolare, quella corrispondente al bene che ho individuato.

| Classi |                      |                                                                                                    | + |
|--------|----------------------|----------------------------------------------------------------------------------------------------|---|
| Dewey  | 711.56094541 (Ed.22) | URBANISTICA <pianificazione territoriale="">.<br/>AREE PER CENTRI RELIGIOSI. Bologna <prov.></prov.></pianificazione> | × |
| WebGis | 155                  | San Giovanni Battista - Chiesa parrocchiale - San<br>Giovanni in Persiceto                                            | × |
| WebGis | 328                  | Santa Maria delle Budrie - Chiesa parrocchiale e<br>Santuario di Santa Clelia - San Giovanni in<br>Persiceto          | × |
| WebGis | 111                  | Madonna del Poggio - Chiesa - San Giovanni in<br>Persiceto                                                            | × |
| WebGis | 6027                 | San Michele Arcangelo di Longara - Chiesa -<br>Calderara di Reno                                                      | × |
| WebGis | 6023                 | Sant'Elena di Sacerno - Chiesa - Calderara di Reno                                                                    | × |
| WebGis | 316                  | San Michele Arcangelo - Chiesa - Argelato                                                                             | × |
| WebGis | 177                  | San Gregorio Magno - Chiesa - Dugliolo di Budrio                                                                      | × |
| WebGis | 5376                 | Santi Pietro e Paolo - Chiesa - Anzola dell'Emilia                                                                    | × |
| WebGis | 5381                 | Santa Maria in Strada - Chiesa - Anzola dell'Emilia                                                                   | × |
| WebGis | 343                  | San Vitale di Reno - Chiesa - Calderara di Reno                                                                       | × |
| WebGis | 1741                 | Santa Maria Assunta - Chiesa - Castelfranco Emilia                                                                    | × |

4) Se non c'è già, la cerco dal GID e nel caso faccio una <u>nuova</u> Classe Webgis cioè indico il Gid e l'equivalente verbale.

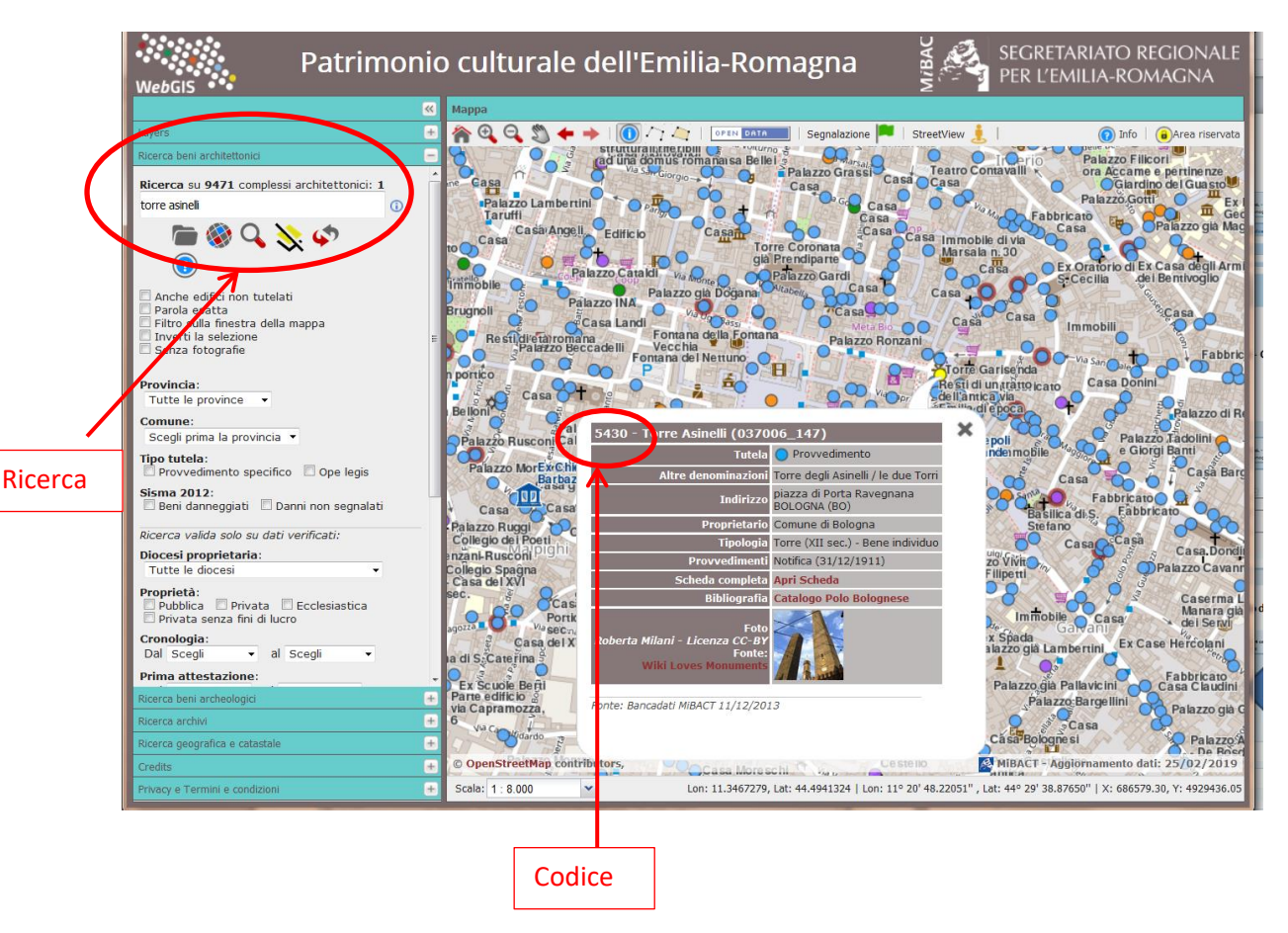

5) Scrivo l'equivalente verbale es:

Filippini - Oratorio - Bologna, oppure San Francesco - Chiesa - Bologna

cioè Nome - Tipologia – Luogo

Ricordarsi di dare la "conferma".

6) Vado in oggetto digitale, sulla matita vedo quelli presenti, se non c'è vado in NUOVO e inserisco nuovo oggetto digitale

7) Accesso: URL

8) Codice percorso: Url assoluto

9) Risorsa es: <u>http://www.tourer.it/mappa?id=5663</u> dove il numero in fondo al link rappresenta il GID

10) Categoria: BANCA DATI

11) Formato risorsa: RISORSA WEB

12) Descrizione: copia e incolla equiv. verbale preceduto da Mappa – San Silverio – Chiesa – Anconella

| sebinanext                                                                                                    | AT BIBLIOTECA DI INGEGNERIA E ARCHITETTUR *                                                                                                    | 1 💦 Raffaella Inglese 🕐 📰 |
|----------------------------------------------------------------------------------------------------|----------------------------------------------------------------------------------------------------|---------------------------|
| 🔶 🔎 🛨 Servizi Anagr                                                                                                    | afiche Catalogo Acquisizioni Periodici                                                                                                    | 🗐 🗘 🖓                     |
| $\star$ Gestione catalogo $	imes$                                                                                             |                                                                                                    |                           |
| II *territorio di pianura della d<br>paesaggio in trasformazione<br>cardinale Giacomo Lercaro, Is<br>M - Libro moderno LM - T | diocesi di Bologna : identità e presenza della Chiesa : urbanistica, socio-demografia, edifici di culto e pastorale di un<br>'a cura di Claudia Manenti Bologna : Compositori, 2011 359 p. : ill. ; 27 cm. (Iln testa al frontespizio: Fondazione<br>tituto Veritatis splendor; Dies Domini Centro studi per l'architettura sacra e la città, Fondazione Card. Giacomo Lercaro.<br>'esto a stampa (moderno) M - Monografia 3565471 UBO3884841 MIN |                           |
| Nuova relazione con oggetto di                                                                                                | zitale                                                                                                    |                           |
| Accesso                                                                                                    | ○ Repository ● Url ○ Locale                                                                                                    |                           |
| Codice Percorso *                                                                                                    | URL - Accesso con URL assoluto 🔹                                                                                                    |                           |
| Risorsa *                                                                                                    | http://www.tourer.it/mappa?id=5663                                                                                                    |                           |
| Categoria oggetto digitale                                                                                                    | Banca dati 🗙 💌                                                                                                    |                           |
| Formato risorsa elettronica                                                                                                   | Risorsa Web 🗙 💌                                                                                                    |                           |
| Descrizione                                                                                                    | Mappa - San Silverio - Chiesa Anconella                                                                                                    |                           |
| Nota al legame                                                                                                    |                                                                                                    |                           |
| Coordinate geografiche                                                                                                    |                                                                                                    |                           |
| * Campi obbligatori                                                                                                    | ✓ Conferma                                                                                                    |                           |

## Ricordarsi di dare la "conferma".

esempio di Url per San Petronio basta cambiare il codice alla fine della stringa e inserire il codice giusto:

## http://www.tourer.it/mappa?id=229

dopo averlo inserito vado sulla freccina e ricontrollo che il link sia indirizzato al giusto edificio.

|   | Codice Percorso                | Risorsa                                                         | Accesso |                              |
|---|--------------------------------|-----------------------------------------------------------------|---------|------------------------------|
|   | OCR - Recupero da File         | http://diglib.cib.unibo.it/orti.php?id=BID_3565471              | Url     | Anteprima non<br>disponibile |
|   |                                | Indici e Sommari                                                |         |                              |
|   | URL - Accesso con URL assoluto | https://www.tourer.it/mappa?id=385                              | Url     | æ                            |
|   |                                | Mappa - Madonnina della Valle - Bevilacqua di Crevalcore        |         |                              |
| ✓ | URL - Accesso con URL assoluto | http://www.tourer.it/mappa?id=134                               | Url     | ☞ 🔨 –                        |
|   |                                | Mappa - Monte san Biagio - Complesso Parrocchiale - Bonconvento |         |                              |
|   | URL - Accesso con URL assoluto | https://www.tourer.it/mappa?id=6027                             | Url     | ß                            |

Se durante la consultazione dei volumi trovaste dei beni che in mappa non sono presenti ma che riteniate abbiano almeno 70 anni e siano importanti potete segnalarli ai colleghi del MIC (bandierina ed email che si apre automaticamente se avete foto e immagini potete allegare).

| Patrimonio culturale dell'Emilia-Romagna |                                                                                                    |                                                                                                    |  |
|------------------------------------------|----------------------------------------------------------------------------------------------------|----------------------------------------------------------------------------------------------------|--|
| ра                                       |                                                                                                    |                                                                                                    |  |
| Q Q 🧐 ← →   ① 🏹 🦾   OPEN DATA   Segnala  | zione 🔎   StreetView                                                                                                    | Sala Bolom                                                                                                    |  |
|                                          | Inserimento segnalaz                                                                                                    | ione                                                                                                    |  |
|                                          | Segnalaci un bene<br>Nome (*)<br>Email (*)<br>Tipologia (*)<br>Segnalazione (*)<br>(nome/note)<br>Allegati<br>(foto/docs)<br>Alconsento al trat<br>privacy.<br>Dichiaro sotto la mia n<br>me caricate e di autor<br>ad esso collegati, in an | culturale         Raffaella         raffaella.inglese@unibo.it         Altro         scusate è una prova per le istruzioni!!!!!!         Scegli file         Nessun file selezionato         tamento dei miei dati personali come indicato nell'informativa della         responsabilità di essere titolare di tutti i diritti relativi alle foto da         izzarne la pubblicazione a titolo gratuito in questo sito e in quelli         ccordo con i termini e le condizioni del sito medesimo. |  |
|                                          |                                                                                                    | Annulla Salva<br>:<br>Censiment                                                                                                    |  |

Ovviamente si può procedere con gli stessi criteri anche quando si cataloga un libro di nuova acquisizione.